## How to upload documents

to verify your identity if ID proofing wasn't successful

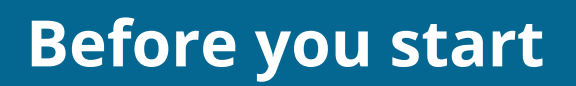

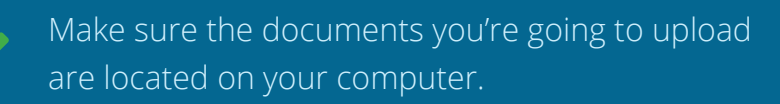

Be sure they follow \_\_\_\_\_\_

## HealthCare.gov

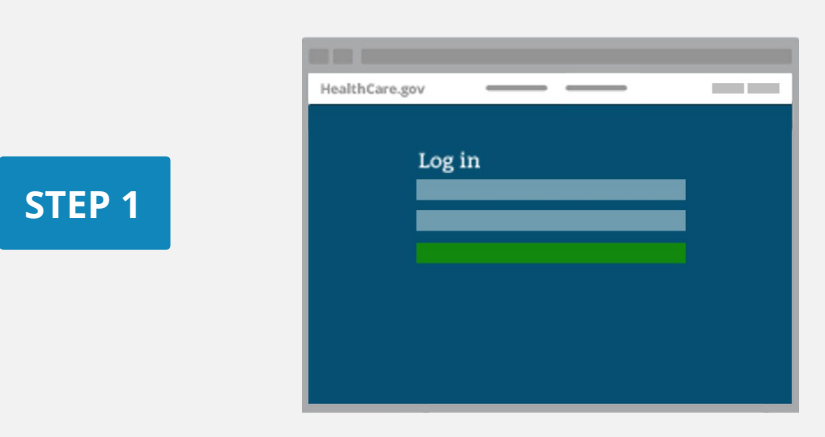

Log into your Marketplace account.

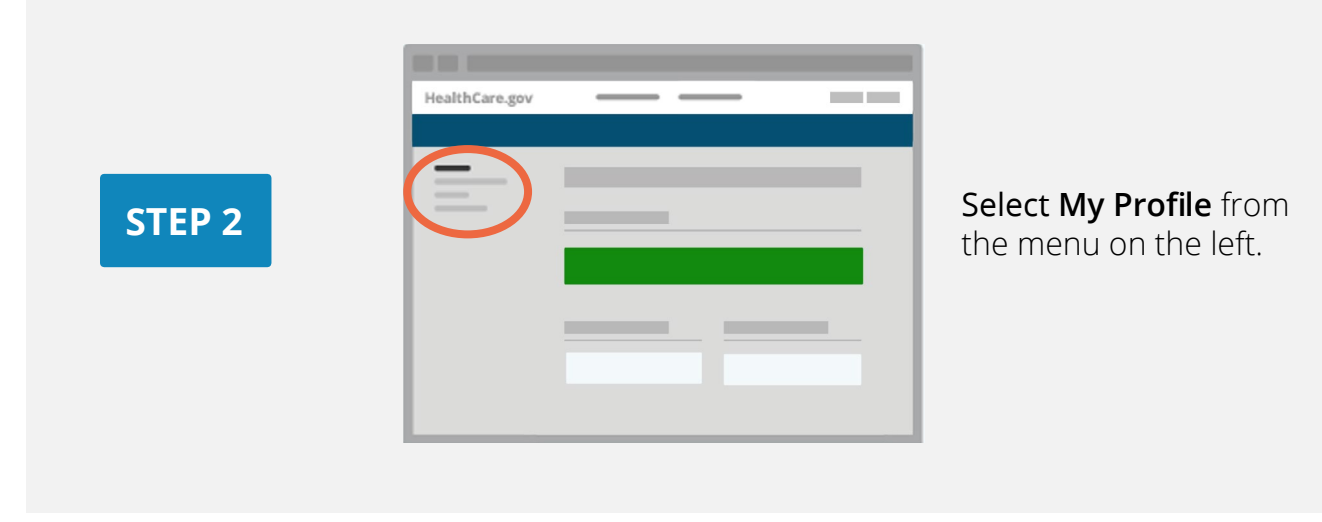

|        | HealthCare.gov                              |
|--------|---------------------------------------------|
|        |                                             |
| STEP 3 |                                             |
|        |                                             |
|        | Identity wasn't verified. <u>Verify now</u> |
|        |                                             |
|        |                                             |
|        |                                             |
|        |                                             |
|        |                                             |

If your identity hasn't been verified, under your name the screen will show Identity Wasn't Verified. Select Verify Now.

How to Upload Documents

| _ | Important |         |
|---|-----------|---------|
|   |           |         |
|   |           | ONTINUE |
|   |           |         |

Your identity wasn't verified.

Your identity wasn't verified.

Your code: •••••

RESUMIT

UPLOAD DOCUMENTS

HealthCare.gov

Α

В

HealthCare.gov

Depending on your situation, you'll need to verify your contact information or identity. If your first attempt at verification is unsuccessful, you can try again. **Select Continue**.

- If your second attempt is unsuccessful, you'll need to submit documents:
- A. If you're verifying your contact information: Select Upload Documents.

**B.** If you're verifying your identity: You'll get a reference code to use when calling Experian (1-866-578-5409). If they're unable to verify your identity over the phone, select Resubmit to upload documents.

STEP 4

**STEP 5** 

**STEP 6** 

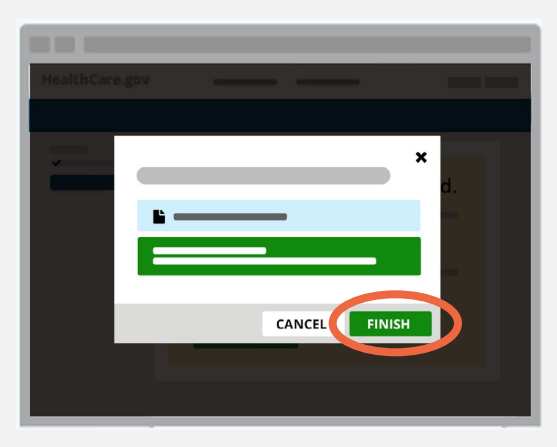

After you select and submit a document saved to your computer, we'll tell you if your upload was successful. Select Finish.

|       | HealthCare.gov                         |
|-------|----------------------------------------|
|       |                                        |
| TEP 7 | Your identity is still being verified. |
|       | RETURN TO MY PROFILE                   |
|       |                                        |

You'll see a message stating your identity is being verified. Select Return to My Profile.

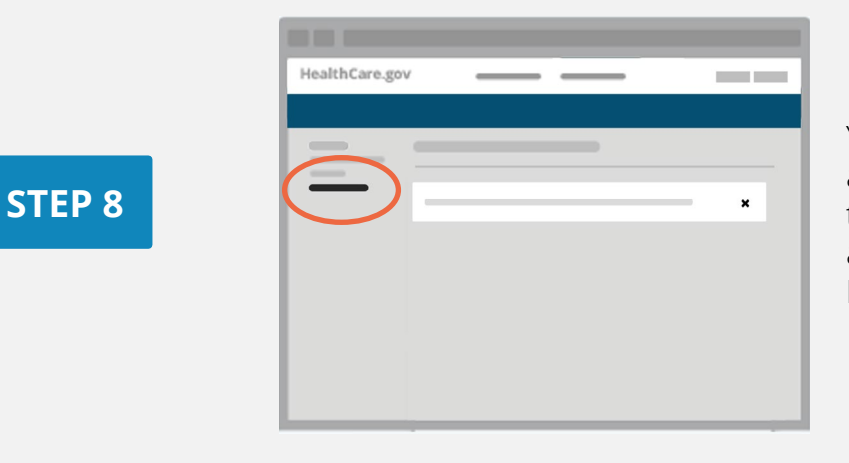

Your document will be reviewed, and your results will be emailed to you within 7-10 days. You may also get a notice online under **Messages**.

Learn more about verifying your identity (PDF).

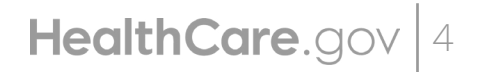

How to Upload Documents